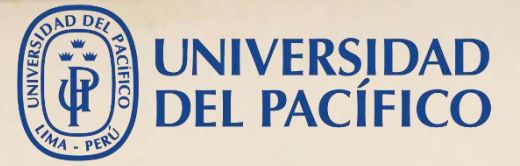

# Guía para comunicarse con los estudiantes

Antes, durante y después del examen

TANK

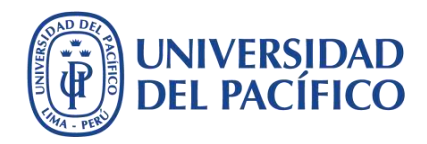

### Guía para comunicarse con los estudiantes

- La presente guía ha sido desarrollada con el objetivo de orientar el uso de los canales de comunicación para los exámenes mediante la plataforma educativa Blackboard.
- Este documento te mostrará cómo puede comunicarse con los estudiantes antes de un examen para brindar las indicaciones y recomendaciones para el desarrollo de la evaluación. Asimismo, durante el examen es necesario conectarse con los estudiantes a través de una sesión virtual para resolver consultas de manera oral o vía chat.
- Finalmente, cuando ya se tenga la calificación de todos los exámenes, es importante comunicar, de forma oportuna, los resultados de la evaluación que obtuvieron los estudiantes.

A continuación, se muestran los procedimientos para comunicarse con los estudiantes mediante **Anuncios**, **Blackboard Collaborate Ultra** y **Centro de calificaciones**.

### Blackboard

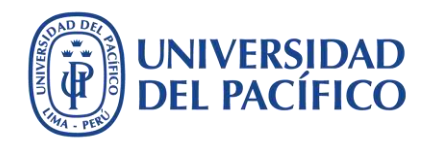

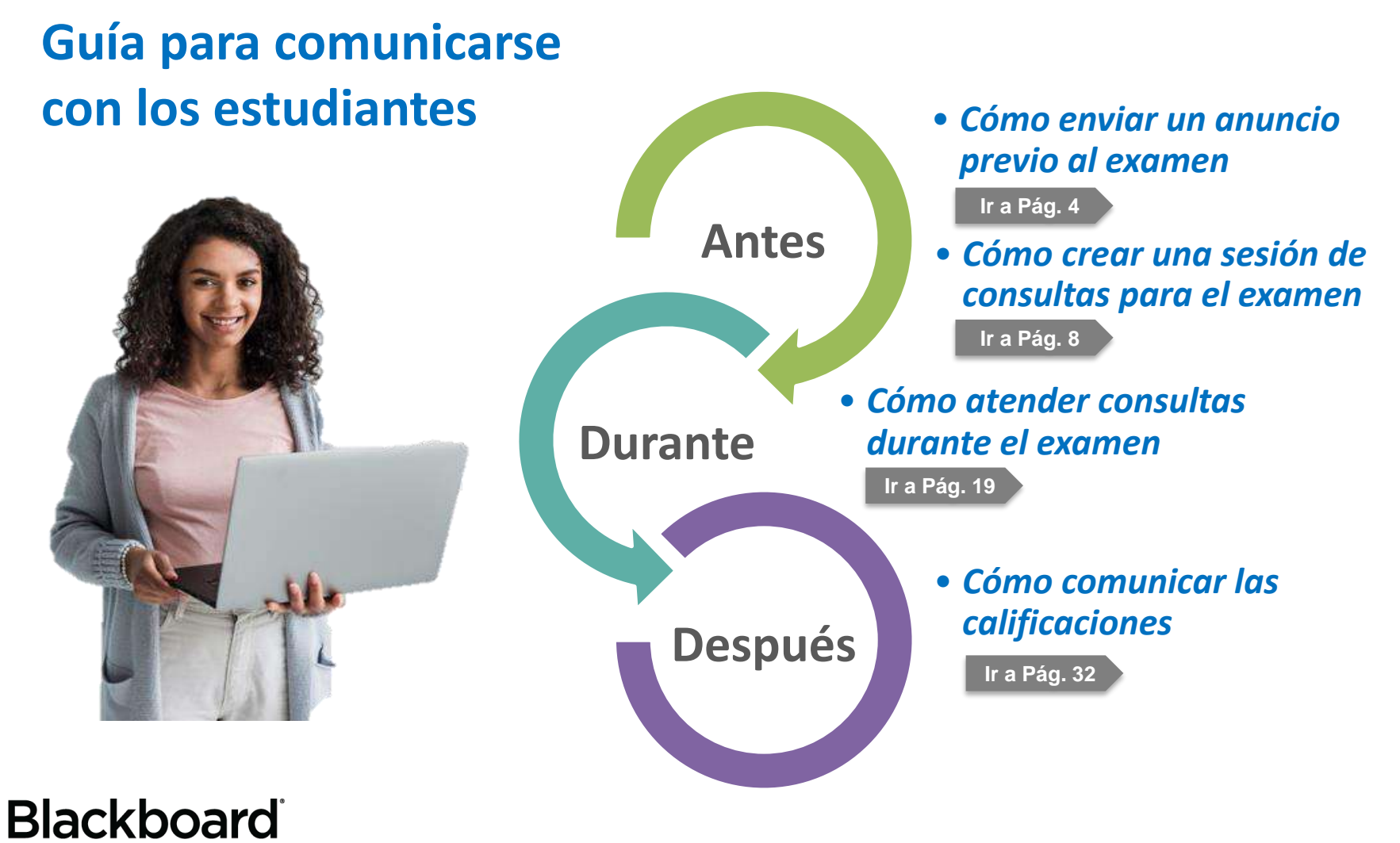

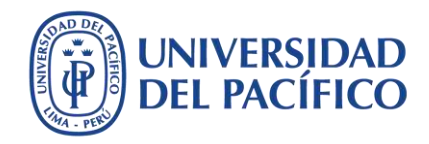

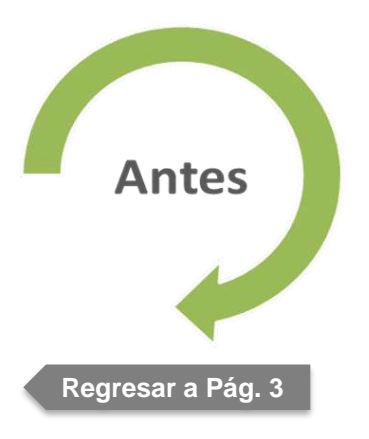

### Cómo enviar un anuncio previo al examen

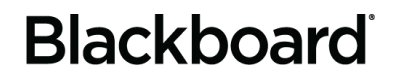

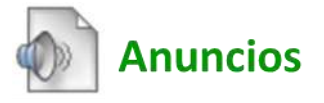

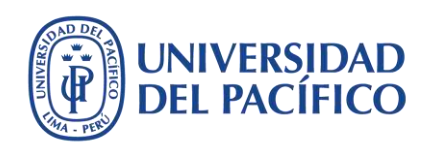

### Antes del examen, se sugiere que el docente envíe un **Anuncio** a los estudiantes con recomendaciones que facilitarán el desarrollo del examen. Por ejemplo:

| ackboardUltra -<br>Jaja_ca | Anuncios<br>Los nuevos anuncios aparecen directamente debajo de la barra de posición ajustable. Para modificar el orden, arras |
|----------------------------|----------------------------------------------------------------------------------------------------|
| ackboardoitra -<br>aja_ca  | Los nuevos anuncios aparecen directamente debajo de la barra de posición ajustable. Para modificar el orden, arras             |
|                            | prioritarios sobre la barra de posición ajustable para anclarlos a la parte superior de la lista y evitar que sean reem        |
| gina principal             | que verán los alumnos. Los alumnos no verán la barra y no podrán modificar el orden de los anuncios.                           |
| abo                        | (2)                                                                                                    |
| ntenido                    | Crear anuncio                                                                                                    |
| (                          |                                                                                                    |
| uncios                     | Los nuevos anuncios aparecen debajo de esta línea.                                                                             |
| s calificaciones           |                                                                                                    |
| ro                         | Soy el facilitador técnico de tu clase 🔍                                                                                       |
| upos                       | Publicado el: domingo 29 de marzo de 2020 22H10' COT                                                                           |
|                            | abo<br>ntenido<br>uncios<br>s calificaciones<br>ro<br>upos                                                                     |

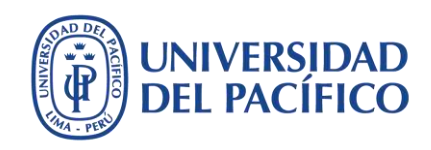

### Escriba el asunto y las recomendaciones, luego habilite la opción de **Enviar una copia de este anuncio inmediatamente**. Finalmente, haga clic en el botón **Enviar**.

| nounty                                                                                                    | Recomendaciones para el Examen Parcial Negro                                                                                                    |  |
|----------------------------------------------------------------------------------------------------|----------------------------------------------------------------------------------------------------|--|
| Mensaje<br>Para la barra de herramient                                                                                                    | ntas, presione ALT+F10 (PC) o ALT+FN+F10 (Mac).                                                                                                    |  |
| T T T T -Formate                                                                                                    | to-▼ Arial ▼ 3 (12pt) ▼ Ξ • Ξ • T • Ø • Ø 📮 i 🔀 ≈                                                                                                    |  |
| X D D Q 10 m m 1                                                                                                    | 돌 돌 돌 돌 돌 T <sup>*</sup> T <sub>x</sub> ℓ ▷ *¶ ¶* □ 🔯 *                                                                                                    |  |
| 🖸 🖉 🖼 🖻 $f_x$ 🔅 Mas                                                                                                    | ishups - ¶ 46 @ 🕃 🍰 🌐 🖷 🖼 🛱 🗰 🖽 🖽 🖽 🖽 🖽 🖽                                                                                                    |  |
| Estimado/a estudiante:                                                                                                    |                                                                                                    |  |
| 20 0000                                                                                                    |                                                                                                    |  |
| El examen parcial del curs                                                                                                    | so se aplicara el dia lunes 18 de mayo a las 7:30 am para lo cual, te pido considerar las                                                                                                    |  |
| siguientes recomendacion                                                                                                    | nes-                                                                                                    |  |
| siguientes recomendacion                                                                                                    | nes:                                                                                                    |  |
| siguientes recomendacion<br>1. Utiliza solo <u>PC</u> o <u>Ma</u>                                                                               | nes:<br>ac con el navegador <u>Google Chrome</u> .                                                                                                    |  |
| siguientes recomendacion<br>1. Utiliza solo PC o Ma<br>2. Ingresa 10 minutos<br>Puta: ol s lu                                                   | nes:<br><u>ac</u> con el navegador <u>Google Chrome</u> .<br>s antes a tu curso utilizando la dirección <u>https://bbclases.up.edu.pe/</u> . Esta es la única                                                                       |  |
| siguientes recomendacion<br>1. Utiliza solo <u>PC</u> o <u>Ma</u><br>2. Ingresa 10 minutos<br>Ruta: ol » II                                     | nes:<br>ac con el navegador <u>Google Chrome</u> .<br>s antes a tu curso utilizando la dirección <u>https://bbclases.up.edu.pe/</u> . Esta es la única<br>Palabras:150 🍌                                                            |  |
| siguientes recomendacion<br>1. Utiliza solo <u>PC</u> o <u>Ma</u><br>2. Ingresa 10 minutos<br>Ruta: ol » II                                     | nes:<br>ac con el navegador <u>Google Chrome</u> .<br>s antes a tu curso utilizando la dirección <u>https://bbclases.up.edu.pe/</u> . Esta es la única<br>Palabras:150 🏑                                                            |  |
| siguientes recomendacion<br>1. Utiliza solo PC o Ma<br>2. Ingresa 10 minutos<br>Ruta: ol » II<br>PCIONIES DE ANUINCION                          | nes:<br>ac con el navegador <u>Google Chrome</u> .<br>s antes a tu curso utilizando la dirección <u>https://bbclases.up.edu.pe/</u> . Esta es la única<br>Palabras:150 🏑                                                            |  |
| siguientes recomendacion<br>1. Utiliza solo <u>PC</u> o <u>Ma</u><br>2. Ingresa 10 minutos<br>Ruta: ol » II<br>PCIONES DE ANUNCIO N             | nes:<br>ac con el navegador <u>Google Chrome</u> .<br>s antes a tu curso utilizando la dirección <u>https://bbclases.up.edu.pe/</u> . Esta es la única<br>Palabras:150 <i>A</i>                                                     |  |
| siguientes recomendacion<br>1. Utiliza solo <u>PC</u> o <u>Ma</u><br>2. Ingresa 10 minutos<br>Ruta: ol » II<br>PCIONES DE ANUNCIO M             | nes:<br>ac con el navegador <u>Google Chrome</u> .<br>s antes a tu curso utilizando la dirección <u>https://bbclases.up.edu.pe/</u> . Esta es la única<br>Palabras:150 🔏<br>WEB                                                     |  |
| siguientes recomendacion<br>1. Utiliza solo PC o Ma<br>2. Ingresa 10 minutos<br>Ruta: ol » II<br>PCIONES DE ANUNCIO N<br>Duración               | nes:<br>ac con el navegador <u>Google Chrome</u> .<br>s antes a tu curso utilizando la dirección <u>https://bbclases.up.edu.pe/</u> . Esta es la única<br>Palabras:150<br>WEB<br>Sin restricción de fecha                           |  |
| siguientes recomendacion<br>1. Utiliza solo <u>PC</u> o <u>Ma</u><br>2. Ingresa 10 minutos<br>Ruta: ol » II<br>PCIONES DE ANUNCIO N<br>Duración | nes:<br>ac con el navegador <u>Google Chrome</u> .<br>s antes a tu curso utilizando la dirección <u>https://bbclases.up.edu.pe/</u> . Esta es la única<br>Palabras:150 //<br>WEB<br>Sin restricción de fecha                        |  |
| siguientes recomendacion<br>1. Utiliza solo <u>PC</u> o <u>Ma</u><br>2. Ingresa 10 minutos<br>Ruta: ol » II<br>PCIONES DE ANUNCIO N<br>Duración | nes:<br>ac con el navegador <u>Google Chrome</u> .<br>s antes a tu curso utilizando la dirección <u>https://bbclases.up.edu.pe/</u> . Esta es la única<br>Palabras:150 //<br>WEB<br>Sin restricción de fecha<br>O Fecha restringida |  |

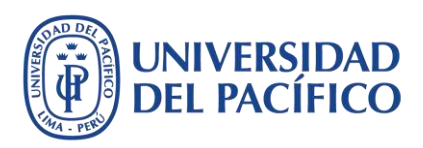

#### El anuncio que se envía a los estudiantes puede tener la siguiente estructura:

Asunto: Recomendaciones para el Examen Parcial

Estimado/a estudiante:

El examen parcial del curso se aplicará el día lunes 18 de mayo a las 7:30 am para lo cual, te pido considerar las siguientes recomendaciones:

- 1. Utiliza solo PC o Mac con el navegador Google Chrome.
- 2. Ingresa 10 minutos antes a tu curso utilizando la dirección <u>https://bbclases.up.edu.pe/</u>. Esta es la única dirección web que deberás mantener abierta con el navegador.
- 3. Accede a la Sesión de consultas: **Examen Parcial** para registrar tu asistencia y darte los alcances de la evaluación.
- 4. El **Examen Parcial** se ubicará dentro de la bandeja de Contenido.
- 5. En caso de inconvenientes durante el examen, comunícate inmediatamente con el docente.
- 6. La duración del examen empieza desde el momento que ingresas a desarrollar el examen, y bajo ninguna circunstancia podrá ser mayor a la hora de finalización de la evaluación.
- 7. Si tienes un consulta sobre el examen, podrás utilizar la Sesión de consultas: **Examen Parcial** para plantearla.

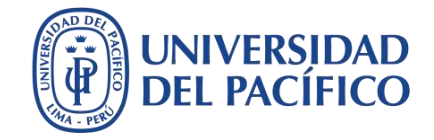

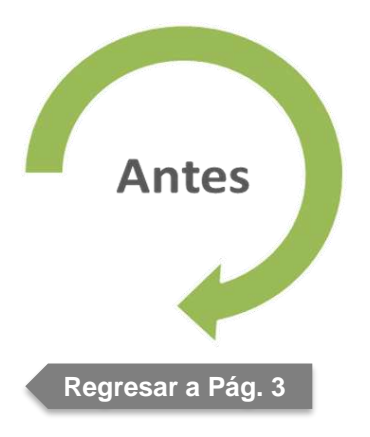

### Cómo crear una sesión de consultas para el examen

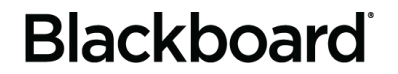

>>>> Blackboard Collaborate Ultra

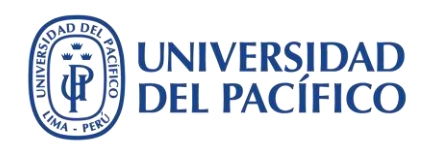

#### Acceda a la bandeja de Herramientas y luego a la opción Blackboard Collaborate Ultra.

| UNIVERSIDAD<br>DEL PACÍFICO      |                                                                                                    | 💄 Christian Alberto JIBAJA BERNUY 500• 🔻                                   |
|----------------------------------|----------------------------------------------------------------------------------------------------|----------------------------------------------------------------------------|
|                                  | м                                                                                                    | Mi institución Cursos EDUTIC Comunidad Administrador del sistem            |
| 8                                |                                                                                                    |                                                                            |
| BlackboardUltra - jibaja_ca 💿    | Herramientas                                                                                               | 🔄 📗 El modo de edición está: 🖉 АСТІVА                                      |
| ⊕ O <sup>↑</sup>                 |                                                                                                    |                                                                            |
| ➡ Blackboard∪ltra -<br>jibaja_ca | Herramientas                                                                                               |                                                                            |
| Página principal 🛛 🌚             |                                                                                                    |                                                                            |
| Silabo 💿                         | Anuncios Ocultor enlace                                                                                    | Lecture Capture Ocultar enlace                                             |
| Contenido 🛛 🔘                    | Permite crear y ver anuncios de curso.                                                                     | ехрепенсе ground-areaking recture capture technology                       |
| Anuncios 💿                       |                                                                                                    | Lista Ocultar enlace                                                       |
| Mis calificaciones               | Ayuda de Blackboard para estudiantes Ocultar enlat                                                         | ace Permite ver una listo de los usuarios inscritos en el curso.           |
| Foro 🌚                           | Abrir la ayuda de Blackboard en una ventana aparte.                                                        |                                                                            |
| Grupos 💿                         |                                                                                                    | Logros Oculter enlace                                                      |
| •                                |                                                                                                    | Logros                                                                     |
| Recursos adicionales 🖉 🛛 🌑       | Programe sesiones de conferencia web de Blackboard Collaborate Ultra p<br>a ellas y vea archivos grabados. | para unirse                                                                |
| Herramientas                     |                                                                                                    | Graw McGraw-Hill Higher Education Ocultar enlace                           |
| Ayuda 🌚                          | Blogs Ocultar enface                                                                                       | Access and Manage McGraw-Hill products for this course through Blackboard. |

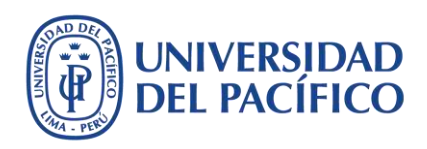

### Haga clic en el botón **Crear sesión**, luego escriba el nombre de la sesión de consultas. Por ejemplo, **Examen Parcial**.

|                                                                           | Sesiones | (2)<br>Examen Parcial                  |
|---------------------------------------------------------------------------|----------|----------------------------------------|
| BlackboardUltra - jibaja_ca - Sala del curso<br>Desbloqueado (disponible) |          | <ul> <li>Unirse a la sesión</li> </ul> |
| 1) Crear sesión                                                           |          | Ingreso telefónico anónimo:            |
|                                                                           |          | Cargando detalles del teléfono         |
|                                                                           |          | 🔘 Cargando detalles del teléfono       |
|                                                                           |          | Acceso de invitados                    |
|                                                                           | 1        | Rol de invitado Enlace para invitados  |
|                                                                           |          | Participante   https://ca.bbcollab.cc  |
|                                                                           |          | Detalles del evento                    |
|                                                                           |          | Inizia                                 |

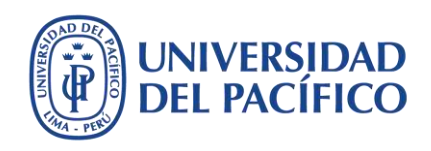

### Establezca la hora de **inicio** y **finalización** de la sesión. Asimismo, seleccione como Admisión temprana, **15 minutos antes de la hora de inicio de la sesión**.

| BlackboardUltra - Jibaja_ca - Sala del curso<br>Desbloqueado (disponible) | Inicio                                                     |
|---------------------------------------------------------------------------|------------------------------------------------------------|
| Crear sesión                                                              | 18/5/20 🛗 7:30 🤇                                           |
| Asesorías en TIC para docentes UP<br>18/3/20 21:58 (disponible)           | <b>Finalización</b><br>18/5/20 🗂 9:40 🤇                    |
| Examen Parcial<br>18/5/20 7:30 – 18/5/20 9:40 (aún no ha comenzado)       | Sin finalización (Sesión abierta)                          |
|                                                                           | Admisión temprana<br>15 minutos antes de la hora de inicio |
|                                                                           | Proporcionar una descripción                               |
|                                                                           | Ajustes de la sesión                                       |

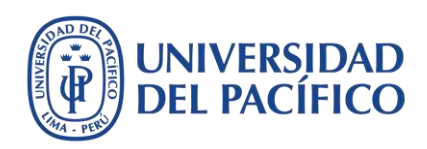

#### Despliegue Ajustes de la sesión y solo habilite la opción de Publicar mensajes de chat

|                                                                           | Sesiones Ajustes de la sesión                                 |
|---------------------------------------------------------------------------|---------------------------------------------------------------|
| BlackboardUltra - jibaja_ca - Sala del curso<br>Desbloqueado (disponible) | Rol predeterminado del asistente                              |
| Crear sesión                                                              | Participante                                                  |
|                                                                           | Grabación                                                     |
| Asesorías en TIC para docentes UP<br>18/3/20 21:58 (disponible)           | Permitir descargas de grabaciones                             |
|                                                                           | Hacer anónimos los mensajes de chat                           |
| Examen Parcial<br>18/5/20 7:30 – 18/5/20 9:40 (aún no ha comenzado)       | Permisos del moderador                                        |
|                                                                           | Mostrar imágenes de perfil únicamente<br>para los moderadores |
|                                                                           | Los participantes pueden:                                     |
|                                                                           | Compartir audio                                               |
|                                                                           | Compartir video                                               |
|                                                                           | Publicar mensajes de chat                                     |
|                                                                           | Dibujar en la pizarra y los archivos                          |
|                                                                           | Eliminar Guardar                                              |
|                                                                           |                                                               |

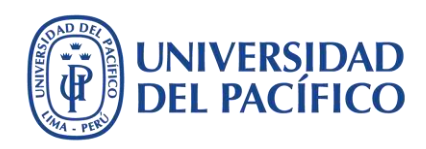

### Desplácese más abajo y seleccione las opciones de **Habilitar telefonía en la sesión** y **Chat privado**. Finalmente, haga clic sobre el botón **Guardar**.

|                                                                           | Sesiones Los participantes pueden:                                                                                                    |
|---------------------------------------------------------------------------|----------------------------------------------------------------------------------------------------|
| BlackboardUltra - jibaja_ca - Sala del curso<br>Desbloqueado (disponible) | Compartir video                                                                                                    |
| Crear sesión                                                              | Publicar mensajes de chat                                                                                                    |
| Asesorías en TIC para docentes UP                                         | Habilitar telefonía en la sesión                                                                                                    |
| Evamen Parcial                                                            | Permitir a los asistentes que se unan a la sesión mediante un teléfono                                                                       |
| 18/5/20 7:30 – 18/5/20 9:40 (aún no ha comenzado)                         | Chat privado  Chat privado  Los participantes solo pueden chatear en forma privada con los moderadores  Los moderadores supervisan todos los |
|                                                                           | chats privados Sesión de gran escala (Más de 250) Permitir que se unan más de 250 asistentes                                                 |
|                                                                           | Eliminar Guardar                                                                                                    |

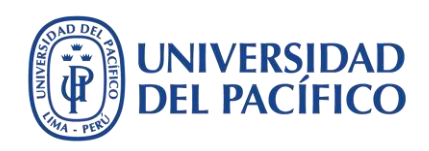

#### Acceda a su sesión creada y copie el **Enlace para invitados** presionando las teclas Ctrl + C (para PC) o Cmd + C (para Mac)

|    |                                                                           | Jesiones | Examen Parcia                                                | I          |                             |         |          |
|----|---------------------------------------------------------------------------|----------|--------------------------------------------------------------|------------|-----------------------------|---------|----------|
|    | BlackboardUltra - jibaja_ca - Sala del curso<br>Desbloqueado (disponible) |          | Ingross toloffe                                              | lee en én  | Imat                        |         |          |
|    | Crear sesión                                                              |          | +1-571-392-76                                                | 51 PIN: 50 | 1 <b>mo:</b><br>05 676 8782 |         | Ó        |
|    | Asesorías en TIC para docentes UP                                         |          | 🗹 Acceso de in                                               | vitados    |                             |         |          |
|    | 18/3/20 21:58 (disponible)                                                |          | Rol de invitado                                              | Enl        | ace para inv                | itados  |          |
|    |                                                                           |          |                                                              | · .        | tos://ca.bbco               | llah co | 11/2     |
| 1) | Examen Parcial<br>18/5/20 7:30 – 18/5/20 9:40 (aún no ha comenzado)       |          | Participante                                                 |            | tps.//ta.bbco               |         | - (2     |
| 1) | Examen Parcial<br>18/5/20 7:30 - 18/5/20 9:40 (aún no ha comenzado)       |          | Detalles del                                                 | evento     |                             |         | <u> </u> |
| 1) | Examen Parcial<br>18/5/20 7:30 - 18/5/20 9:40 (aún no ha comenzado)       |          | Detalles del                                                 | evento     |                             |         | <u> </u> |
| L) | Examen Parcial<br>18/5/20 7:30 – 18/5/20 9:40 (aŭn no ha comenzado)       |          | Detalles del Inicio 18/5/20                                  | evento     | 7:30                        | ٩       | <u> </u> |
| 1) | Examen Parcial<br>18/5/20 7:30 - 18/5/20 9:40 (aún no ha comenzado)       |          | Detalles del<br>Inicio<br>18/5/20<br>Finalización            | evento     | 7:30                        | Ð       |          |
| 1) | Examen Parcial<br>18/5/20 7:30 - 18/5/20 9:40 (aŭn no ha comenzado)       |          | Detalles del<br>Inicio<br>18/5/20<br>Finalización<br>18/5/20 | evento     | 7:30                        | U<br>U  |          |

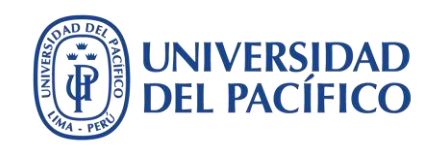

Facilite al estudiante un acceso directo a la sesión de consultas compartiendo el enlace de invitado en el área de **Contenido,** en donde creó previamente el examen. Para ello, use la opción **Enlace Web**, el cual se ubica en las opciones del menú **Desarrollar contenido**.

|    |                                                                              |                                                                                                    |                                                                                                    |                                                                                                    |                                                                                  |                                                                             | 💄 Christia                                                     | n Alberto JIBAJA BERNU <mark>) 500+</mark> 7 |      |
|----|------------------------------------------------------------------------------|----------------------------------------------------------------------------------------------------|----------------------------------------------------------------------------------------------------|----------------------------------------------------------------------------------------------------|----------------------------------------------------------------------------------|-----------------------------------------------------------------------------|----------------------------------------------------------------|----------------------------------------------|------|
|    | 8                                                                            |                                                                                                    |                                                                                                    | Mi institución                                                                                                    | Cursos                                                                           | EDUTIC                                                                      | Comunidad                                                      | Administrador del sist                       | tema |
|    | BlackboardUltra - jibaja_ca 💿                                                | Contenido                                                                                                    |                                                                                                    |                                                                                                    |                                                                                  |                                                                             | ۵ ا                                                            | El modo de edición está: 🦳                   | стіч |
|    | BlackboardUltra - (2)<br>jibaja_ca                                           | ontenido 💿                                                                                                    | Fyaluariones V Herr                                                                                               | amientas y Contenid                                                                                                    | o de colabor                                                                     | ador v                                                                      |                                                                |                                              |      |
| 1) | Silabo<br>Contenido<br>Anuncios                                              | iar<br>Jemento<br>Archivo<br>Harvard Business Publishing                                                             | Nueva página<br>Carpeta de contenido<br>Página de módulos<br>Página en blanco                                     | Estará disponible después                                                                                                    | del 18-may-2                                                                     | 020 7:27.                                                                   |                                                                |                                              |      |
|    | Foro A<br>Grupos V<br>Recursos adicionales Ø S                               | atalog<br>nagen (3)<br>rideo Enlace Web                                                                              | Herramientas web /<br>Herramientas combinadas<br>Foto de Flickr<br>Presentación de SlideShare<br>Vídeo de YouTube | та къ)<br><b>ial</b> y, guárdelo con el sigu<br>en una carpeta fácil de id<br>comienda guardario cons<br>ga un tamaño menor a 25<br>adjunte el archivo desar | uiente nombro<br>entificar, de p<br>tantemente p<br>MB (Megabyt<br>rollado media | e: APELLIDO_1<br>preferencia en<br>ara no perder<br>res).<br>nte el botón E | NOMBRE_EP<br>el Escritorio.<br>sus avances.<br>xaminar mi equi | i <b>no</b> v luego envíelo con el           |      |
|    | Herramientas S N<br>Ayuda S P<br>Asesorías virtuales S P<br>Evaluaciones S P | fódulo de aprendizaje<br>rograma analítico<br>'lan de estudios<br>inlace del curso<br>Paquete de contenido<br>SCORM) | Blackboard Open Content                                                                                           | ) examen por esta vía, rer<br>DESARROLLADO ES HOY,                                                                                                    | nítalo a la dire                                                                 | ección de corre                                                             | eo electrónico: Jib<br>20, HASTA LAS 0                         | aja_ca@up.edu.pe<br>9:30 AM.                 |      |

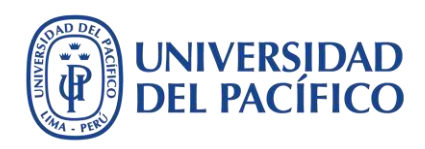

### Escriba el nombre de la sesión de consultas y pegue el enlace de la sesión previamente en Blackboard Collaborate Ultra creada.

| <ul> <li>Indica un campo obli</li> </ul> | gatorio.                                                                                                    |
|------------------------------------------|----------------------------------------------------------------------------------------------------|
| INFORMACIÓN SOB                          | RE ENLACE WEB                                                                                                    |
| * Nombre                                 |                                                                                                    |
|                                          | Sesion de consultas: Examen Parcial                                                                                                    |
| * URL                                    | https://ca.bbcollab.com/guest/4febeed6153448                                                                                                    |
|                                          | Por ejemplo, http://www.miuniversidad.es/                                                                                                    |
|                                          |                                                                                                    |
|                                          |                                                                                                    |
| DESCRIPCIÓN                              |                                                                                                    |
| DESCRIPCIÓN                              |                                                                                                    |
| DESCRIPCIÓN                              |                                                                                                    |
| Texto                                    | rafo v Arial v 3 (12pt) v :Ξ • Ξ • Τ • 🖋 • 🗶 🗔 i 🔀 条                                                                                                    |
| Texto<br>T T T T Pá                      | rafo       v       Arial       v       3 (12pt)       v $\equiv$ $=$ $=$ $=$ $=$ $=$ $\equiv$ $i$ $i$ <t< td=""></t<> |

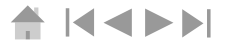

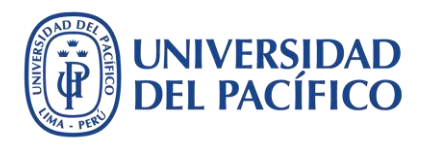

### Habilite las **opciones de enlace web** y las **opciones de norma**. Finalmente, haga clic en el botón **Enviar**.

| Abrir en ventana nueva                        | Sí 🔘 No                                                                                                    |
|-----------------------------------------------|----------------------------------------------------------------------------------------------------|
| OPCIONES DE NORMA                             |                                                                                                    |
| Permitir a los usuarios ver<br>este contenido | Sí 💿 No                                                                                                    |
| Seguimiento del número de<br>vistas           | Sí 💿 No                                                                                                    |
| Seleccionar restricciones de fecha y hora     | Mostrar desde Mostrar desde Introduzca las fechas en formato dd/mm/aaaa. La hora se puede introducir en cualquier incremento. |
|                                               | Mostrar hasta Mostrar hasta Introduzca las fechas en formato dd/mm/aaaa. La hora se puede introducir en cualquier incremento. |

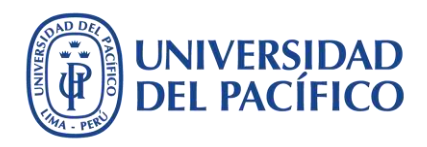

### De esta forma, se puede facilitar al estudiante un acceso directo a la sesión de consultas, así como al examen en un mismo espacio.

| Correcto: Se | sión de consultas: Examen Parcial creado.                                                                                                    | ø   |
|--------------|----------------------------------------------------------------------------------------------------|-----|
| Conteni      | do 🛇                                                                                                    |     |
| Desarrolla   | ar contenido \vee Evaluaciones \vee Herramientas \vee Contenido de colaborador 🗸                                                                                                    | Ťį, |
| 3            | Sesión de consultas: Examen Parcial<br>Activado: Seguimiento de estadísticas                                                                                                    |     |
| 5            | Examen Parcial         Disponibilidad:       El elemento no está disponible. Estará disponible después del 18-may-2020 7:27.         Activado:       Seguimiento de estadísticas         Archivos adjuntos: |     |

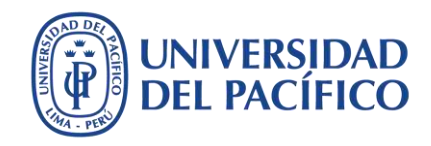

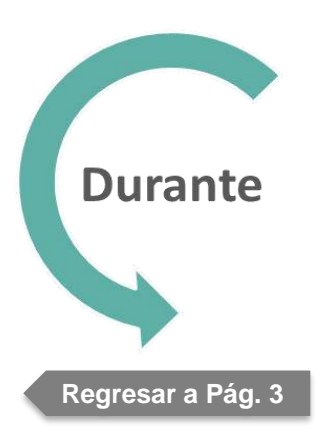

### Cómo atender consultas durante el examen

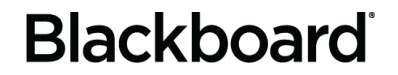

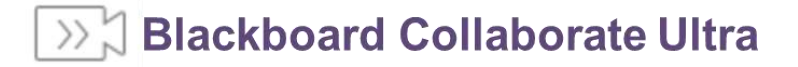

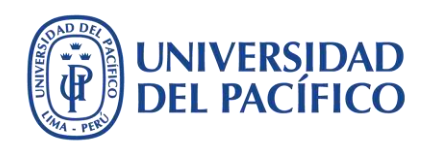

### Acceda a la bandeja de **Herramientas** y seleccione la opción **Blackboard Collaborate Ultra**.

| UNIVERSIDAD<br>DEL PACÍFICO      |                                                                                   | 💄 Christian Alberto JIBAJA BERNU) 300+ 💌                                   |
|----------------------------------|-----------------------------------------------------------------------------------|----------------------------------------------------------------------------|
|                                  | Mi instituci                                                                      | ión <b>Cursos</b> EDUTIC Comunidad Administrador del sistema               |
| BlackboardUltra - jibaja_ca 👘 🔘  | Herramientas                                                                      | El modo de edición está: CACTIVADO                                         |
| ⊕ ≞ot                            |                                                                                   |                                                                            |
| ✓ BlackboardUltra -<br>jibaja_ca | Herramientas                                                                      |                                                                            |
| Página principal 🛛 🕘             |                                                                                   |                                                                            |
| Sílabo 💿                         | Anuncios Ocultar enlace                                                           | Lecture Capture ocultar enlace                                             |
| Contenido 💿                      | Permite crear y ver anuncios de curso.                                            | LAPETRIKE EI VUITU-VIEUKINE RELLUKE CUPAULE GELITIONEEY                    |
| Anuncios                         |                                                                                   | Lista Ocultar enlace                                                       |
| Mis calificaciones               | Ayuda de Blackboard para estudiantes Ocultar enlace                               | Permite ver una lista de los usuarios inscritos en el curso.               |
| Foro 💿                           | Abrir la ayuda de Blackboard en una ventana aparte.                               |                                                                            |
| Grupos 💮                         | Blackboard Collaborate Ultra                                                      | Coultar enlace                                                             |
|                                  | Droarame sesiones de conferencia web de Blackboard Collaborate Illira nara unirse | Logras                                                                     |
| Recursos adicionales 🖾 🌑         | a ellas y vea archivos grabados.                                                  | Mc                                                                         |
| Herramientas                     |                                                                                   | Graw McGraw-Hill Higher Education Ocultar enlace                           |
| Ayuda 💿                          | Blogs Ocultar enlace                                                              | Access and Manage McGraw-Hill products for this course through Blackboard. |

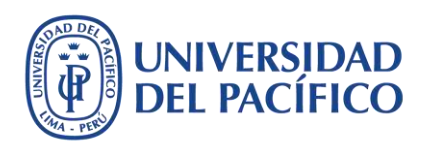

### Acceda diez minutos antes del inicio del examen a su sesión creada y haga clic en el botón **Unirse a la sesión**.

|                                                                           | Sesiones X Examen Parcial                                                                                                  |
|---------------------------------------------------------------------------|----------------------------------------------------------------------------------------------------|
| BlackboardUltra - jibaja_ca - Sala del curso<br>Desbloqueado (disponible) | <mark>(2)</mark><br>- 윈 Unirse a la sesión                                                                                 |
| Crear sesión<br>Asesorías en TIC para docentes UP                         | Ingreso telefónico anónimo:<br>+1-571-392-7651 PIN: 505 676 8782                                                           |
| (1)<br>Examen Parcial<br>11/5/20 7:30 (disponible)                        | Ingreso telefónico                                                                                                    |
| Examen parcial<br>22/5/20 8:00 - 22/5/20 9:05 (aún no ha comenzado)       | Rol de invitados         Rol de invitado         Enlace para invitados         Participante         Https://ca.bbcollab.cc |
|                                                                           | Detalles del evento                                                                                                    |

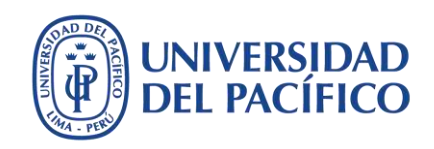

Abra el **Menú de la sesión**, haga clic en el botón **Iniciar grabación**. Esto le permitirá hacer una copia de seguridad y revisar las consultas suscitadas en el chat.

| X<br>Examen Parcial                 |              |  |
|-------------------------------------|--------------|--|
| 이 Iniciar grabación                 | Joana Galván |  |
| 🕲 Utilizar su teléfono para audio   |              |  |
| Informar un problema                |              |  |
| Informarme acerca de Collaborate 😁  |              |  |
| (?) Ayuda de Blackboard Collaborate | Juan Pérez   |  |
| (i) Política de privacidad          | + 2          |  |
| Cerrar sesión                       | 8 🖾 🖗        |  |

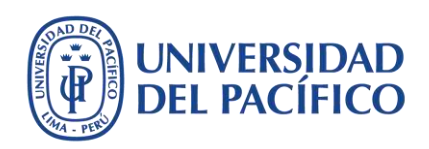

Abra el **panel de Collaborate**, haga clic en el botón de **Asistentes** de forma que verifique qué estudiantes se encuentran presentes en la sesión.

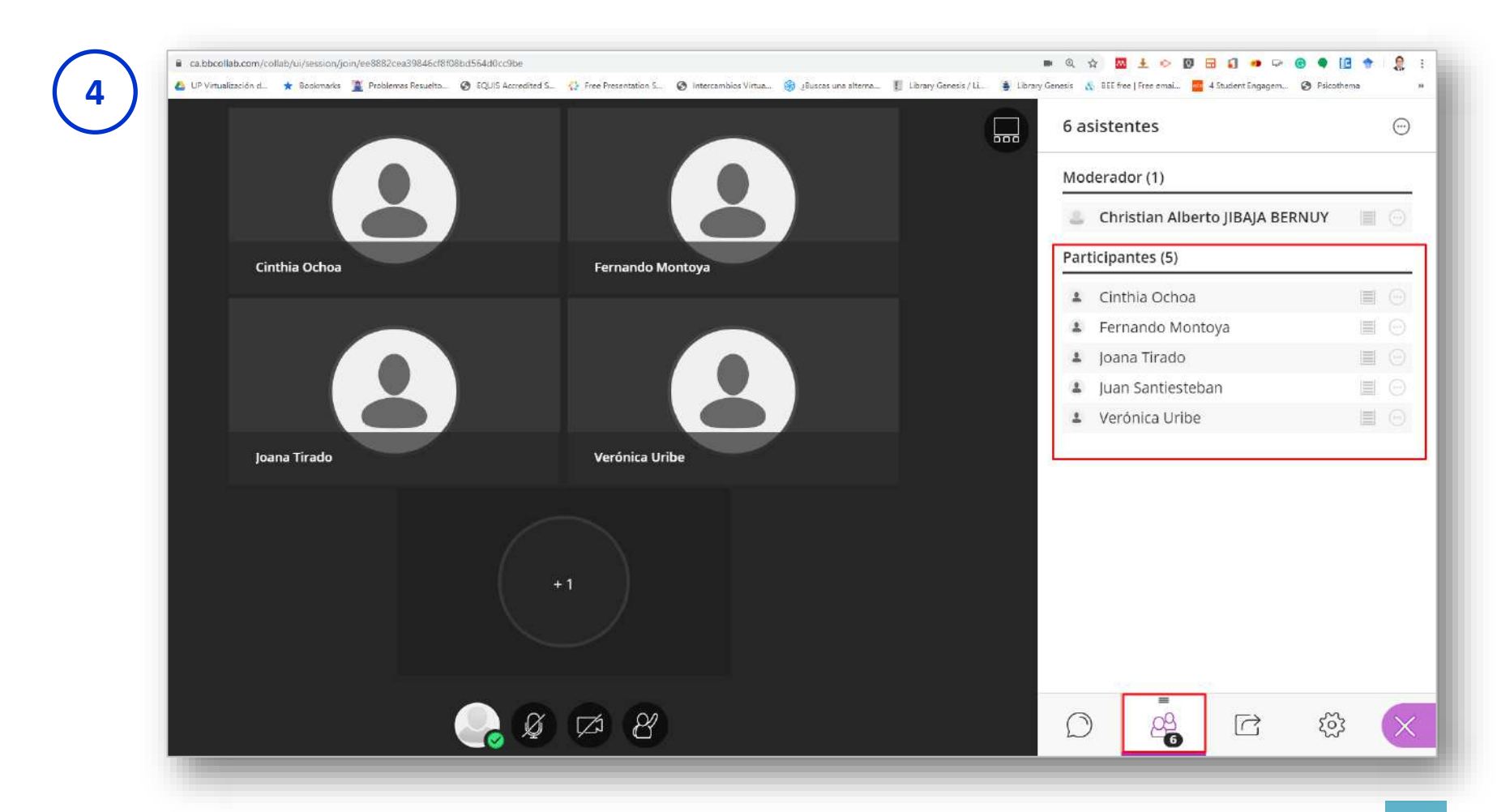

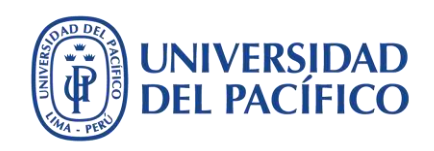

Haga clic en el botón **Compartir contenido**. Luego elija **Compartir aplicación/pantalla**. Para mostrar a los estudiantes las indicaciones y donde se encuentra el examen, haga clic en la **Pestaña de Chrome**, elija su curso y presione el botón **Compartir**.

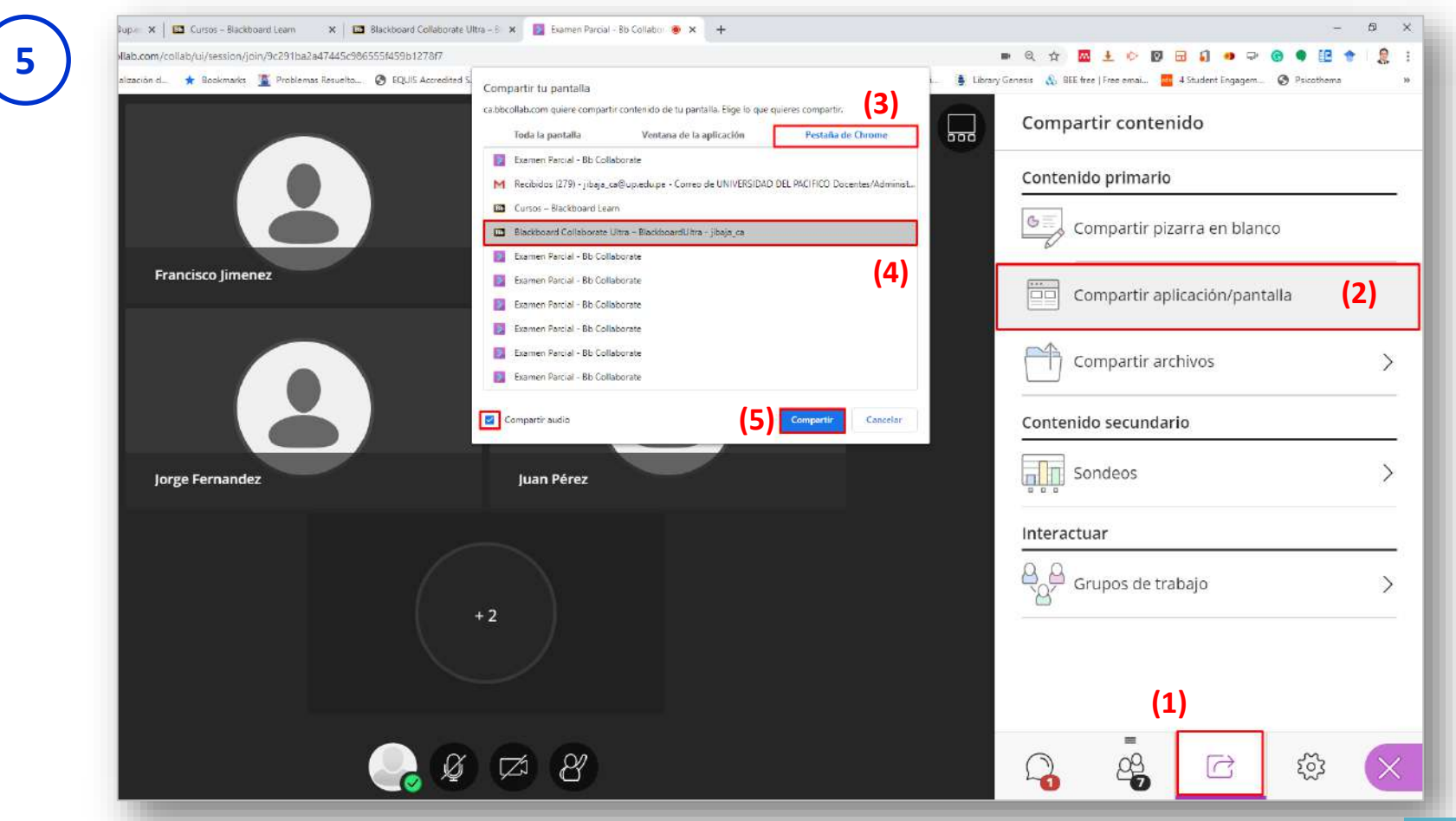

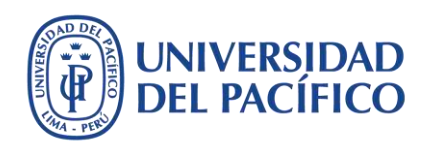

### Acceda al **Chat** y seleccione la opción **Todos** para revisar de manera constante las consultas de sus estudiantes.

| Usted está comparti                                                       | endo una aplicación                                                                                                    |                                                                                                    |                  | nat                   |                      |
|---------------------------------------------------------------------------|----------------------------------------------------------------------------------------------------|----------------------------------------------------------------------------------------------------|------------------|-----------------------|----------------------|
|                                                                           |                                                                                                    | 🔒 Christian Alberta (1844) 867                                                                                                    | ил <b>1000 т</b> | ncuentre a alguien    | i con quien chatear  |
| DEL PACIFICO                                                              |                                                                                                    | Mijesthuckin Cursos EDUTIC Comunidad Administrad                                                                                                    | r det sistema    | is canales de chat (  | (2)                  |
| BlackboardUltra - jibaja_ca 🜍                                             | Contenido                                                                                                    | G 🔥 El modo de esfolo                                                                                                    | està (ACTIVADO)  | Todos<br>Profesor nos | s puede avisar 10 m  |
| jibaja_ca<br>Página principal 🔿<br>Silabo 👁                               | Desarrollar contenido - Evaluaciones - Herrami                                                                                                    | entas = Contenido de coleborador =                                                                                                    |                  | Moderadore            | 25                   |
| Contenido  Anuncios                                                       | Sesión de consultas: Examen Parcial ©<br>Activado: Seguimiento de estadísticas                                                                                                    |                                                                                                    | ca               | inales supervisado    | 95 (0)               |
| Mis calificaciones<br>Foro<br>Grupos                                      | Examen Parcial<br>Activado: Seguimiento de estadísticas<br>Archivado: Seguimiento de estadísticas                                                                                                    | 9 KD)                                                                                                    |                  | Actualmente, no h     | nay canales para sup |
| Recursos adicionales 🗐 💿<br>Herramientas<br>Ayuda<br>Asesorías vituales 💿 | a) Descargue en Archivos adjuntos: examen, paro<br>b) Astegúres de que el archivo se haya guadado<br>o) Desarrolle lo que el archivo se haya guadado<br>o) Desarrolle lo que el parte en el archivo. Se reio<br>d) Antes de envisor to examen, asegúrate que tang<br>el Para terminar, haga cles sobre el <b>Xamen Parcial</b> ,<br>botón <b>Enviar</b> . | ial y, guàrdelo con el siguiente nombro: APELUDO. NOMBRE EP.<br>en una carpeta fàcil de identificar, de preferencia en el Escritorio.<br>omienda guardanto constantemente para no perder sus avances,<br>a un tamaño menor a 15 M8 (Megabytes).<br>adjunte el archine dissarrollado medunte al botón <b>Examiner mi equipo</b> y luego emidio<br>esamen por esca la remitian a la dirección de comen decrinómo: ituaia cabino edune | con el.          |                       |                      |
| Evaluacionesi 🛛 🔘                                                         | EL PLAZO MÁXIMO PARA ENVIAR EL ARCHIVO D                                                                                                    | ESARROLLADO ES HOY, LUNES 18 DE MAYO DE 2020, HASTA LAS 09:30 AM.                                                                                                    |                  |                       |                      |

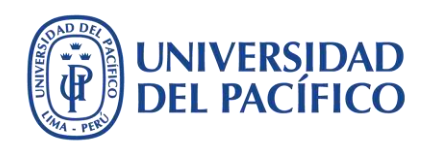

### Responda a todos sus estudiantes por el **Chat** o **Compartiendo audio** con su micrófono activado.

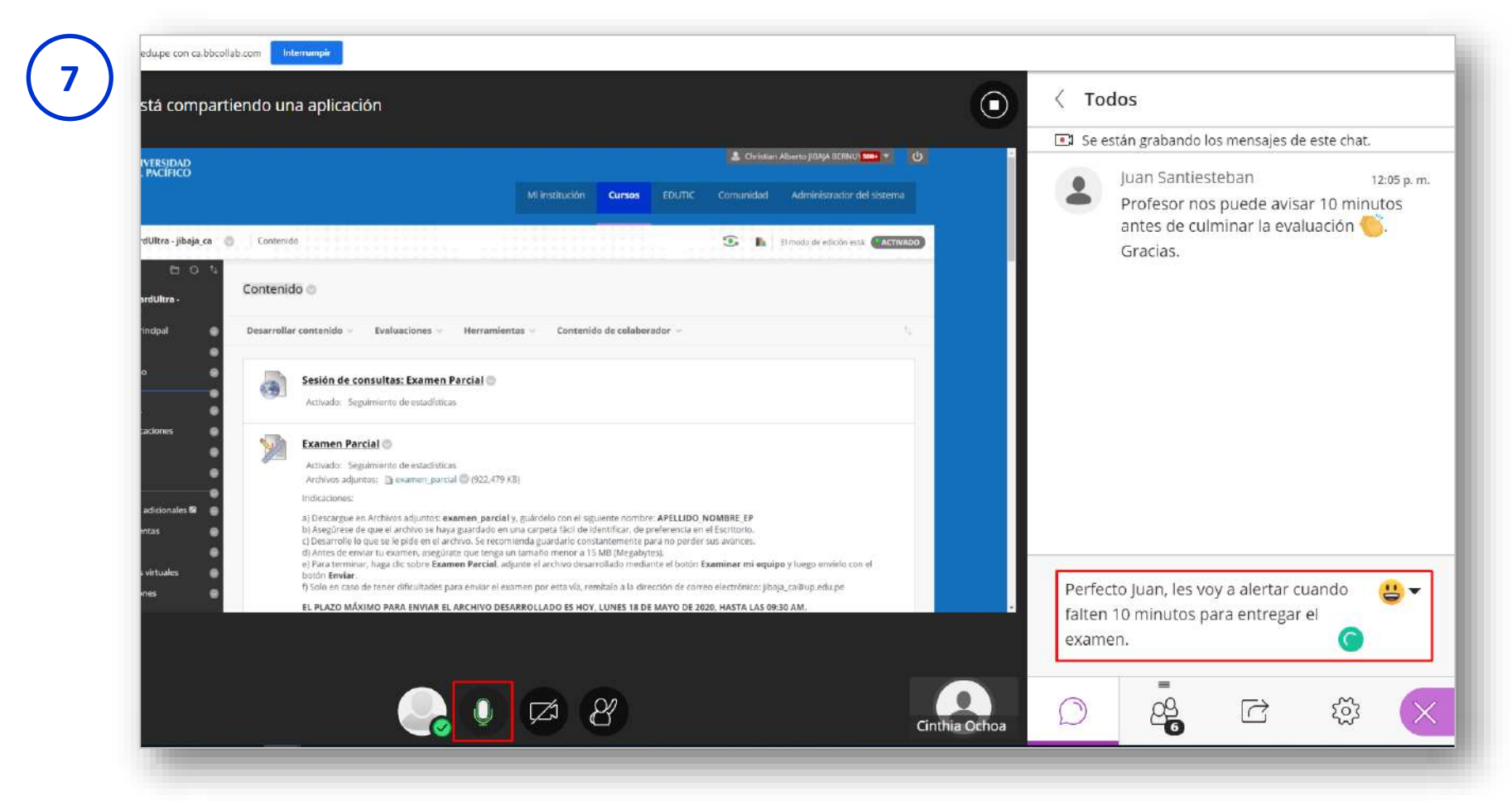

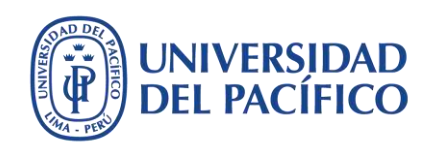

Para responder de manera individual a cada estudiante, haga clic en el botón **Asistentes**, luego en los **Controles del asistente** de uno de los estudiantes. Luego, seleccione la opción **Enviar un mensaje de chat** y escriba el mensaje.

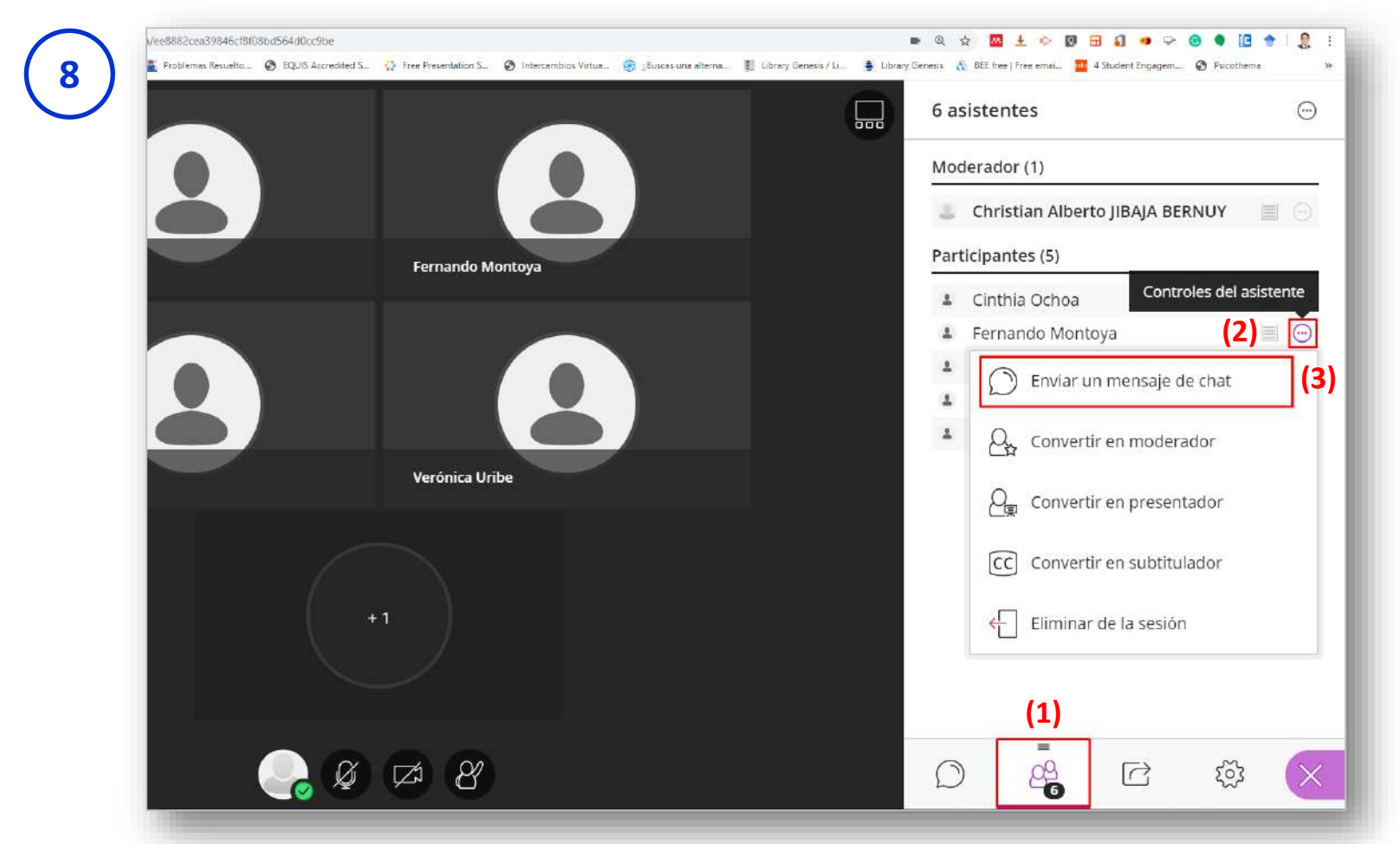

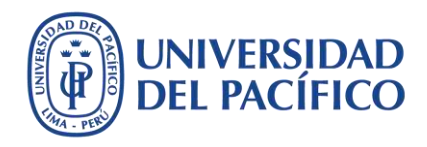

#### Ejemplo:

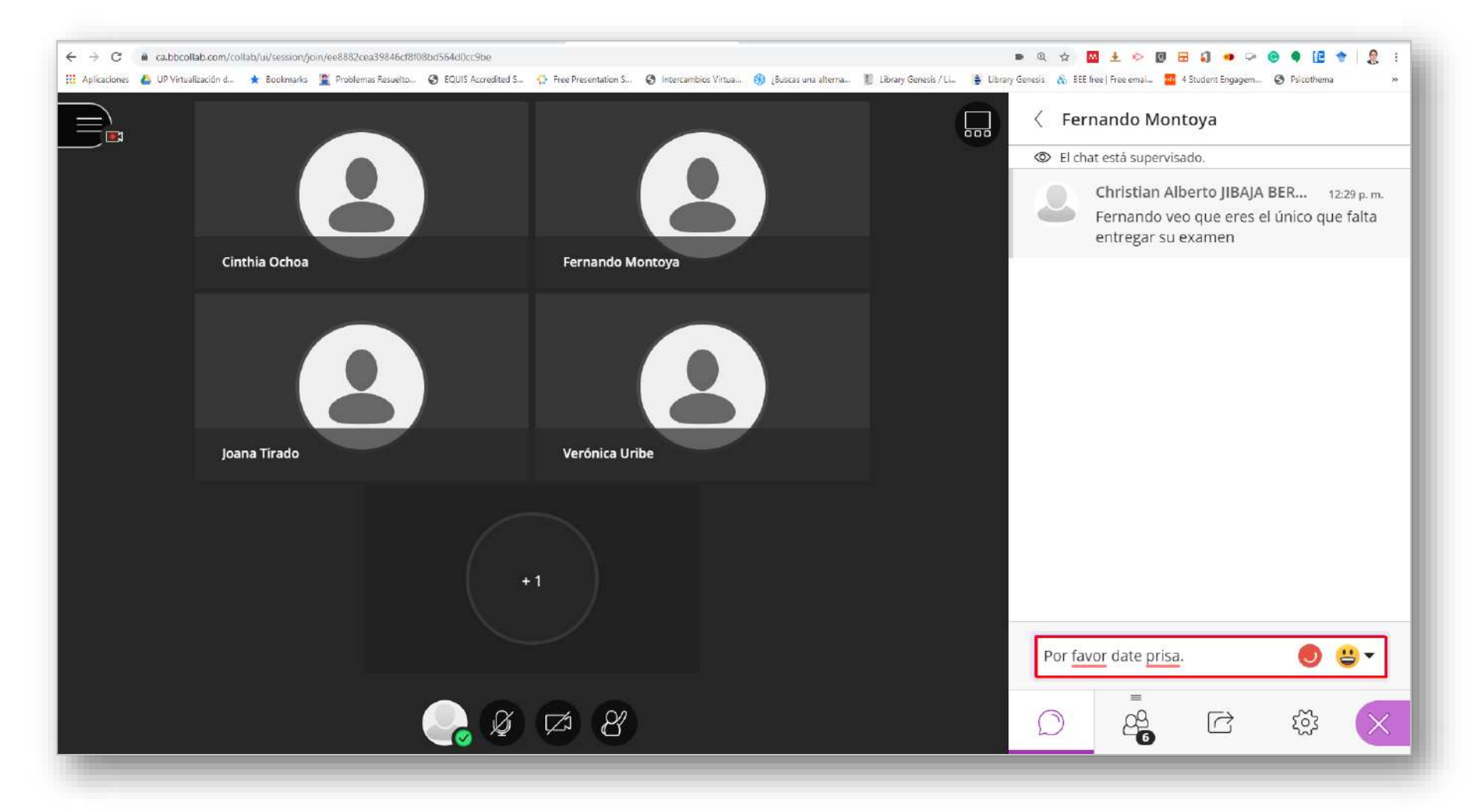

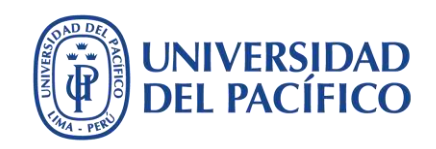

Muestre los exámenes enviados mediante la opción **Compartir aplicación/pantalla**, como se señala en **el paso 5** de la **página 24**. Allí deberá mostrar la columna de su examen parcial con las alertas de calificación que indican los envíos realizados. Esto se ubica en el **Centro de calificaciones completo**.

| Usted está co            | mpar  | tiendo una apli              | cación               |              |                |                     |                       | $\odot$                     | Compartir contenido                    |
|--------------------------|-------|------------------------------|----------------------|--------------|----------------|---------------------|-----------------------|-----------------------------|----------------------------------------|
|                          | - pi  | Mover a la parte superio     | ir Correo electrónic | 2            | Orde           | nar columnas por: 💡 | sición de diseño Or   | rden:                       | Contenido primario                     |
| EQ!                      | Barra | i de información sobre calif | cationes             |              |                |                     | Guardado por última v | ez:11 de mayo de 2020 12:35 |                                        |
| Foro 💮                   | 0     | APELLIDOS                    | NOMBRE 0             | TOTAL PONDER | PC 1 - PARTE 2 | PC 1- PARTE 1       | PRIMER ENSAVE         | EXAMEN PARCI                | Compartir pizarra en blanco            |
| Grupos 💿                 | Ω.    | GDA                          | Usuario 60           | 5 <b>7</b> 5 | (77)           | 2770)               | α                     | 9                           | Compartir aplicación/pantalla          |
| Recursos adicionales 🖬 🌘 | 0     | JIBAJA BERNUY_Pre            | Christian Alberto    |              | (22))          | 121                 | <u>111</u>            | 9                           | Usted está compartiendo una aplicación |
| Herramientas 🕘           |       |                              |                      |              |                |                     |                       |                             |                                        |
| Ayuda 🕒                  |       | CATERIANO CASTEL             | Edgar Victor         |              | 2000           | (10)                |                       |                             | Compartir archivos                     |
| Asesorías virtuales 🛛 👄  |       | Production Mail and a        | Inches Inco          |              |                |                     |                       |                             |                                        |
| Evaluaciones 🛛 🔘         |       |                              | Juneau (Bru)         |              |                |                     |                       |                             | Contenido secundario                   |
|                          | 0     | TALLEDO SUAREZ               | Jessica              | 540          | 548)<br>-      | 1447                | 64                    | а.                          |                                        |
| Administración de cursos |       |                              |                      |              |                |                     |                       |                             | Sondeos                                |
| Panel de control         | 10    | Gamarra Podbrscel            | Daniel               |              | 176-1          |                     | 17                    |                             | D 0 0                                  |
| Archivos 🔘               | 10    | Usuario 20                   | GDA                  |              | -              | ÷                   |                       | e                           | Interactuar                            |
| Herramientas del curso   |       |                              |                      |              |                |                     |                       |                             |                                        |
| Evaluación 🔘             | Ω.    | GDA                          | Usuario 21           |              | (44)           |                     | 544                   | ii i                        | Grupos de trabajo                      |
| Centro de calificaciones |       | 1004                         | Umann 73             |              |                |                     |                       |                             |                                        |
| Centro de calificaciones |       | 1999                         | and the second       | 1000         | 155            |                     |                       | 37<br>                      |                                        |
| Completo                 |       | Usuario 19                   | GDA                  | - Cal        | 12.0           | 12210               | <u>a</u>              | . u.                        |                                        |

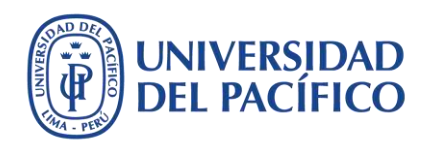

#### Para culminar la sesión, haga clic en el botón Detener grabación.

|           |                                                                                                    |                                                                                                    | 1                                                                                                    | 🕻 🖪 mado de i                                                                                                    | ediçilin estik <b>(Alqı</b>                                                                                                    |
|-----------|----------------------------------------------------------------------------------------------------|----------------------------------------------------------------------------------------------------|----------------------------------------------------------------------------------------------------|----------------------------------------------------------------------------------------------------|----------------------------------------------------------------------------------------------------|
| itro de l | calificaciones co                                                                                                    | mpleto 👁                                                                                                    | uite produte minode d                                                                                                    | d Canton da colificaciona                                                                                                    | r Mir andr                                                                                                    |
| lculada ~ | Adminîstrar 🤟                                                                                                    | Informes ~                                                                                                    | nona preuezenninaga a                                                                                                    | Filtrar 7                                                                                                    | Trabajar sin cone                                                                                                    |
|           |                                                                                                    |                                                                                                    |                                                                                                    |                                                                                                    |                                                                                                    |
|           |                                                                                                    | Orde                                                                                                    | nar columnas por:                                                                                                    | Guardado por Gitima ve                                                                                                    | den: Ascendense<br>ezitt de mayo de 2021                                                                                                    |
|           |                                                                                                    |                                                                                                    |                                                                                                    |                                                                                                    | <b>9</b>                                                                                                    |
| Vberto    |                                                                                                    |                                                                                                    |                                                                                                    |                                                                                                    | Θ                                                                                                    |
| er        |                                                                                                    | (and                                                                                                    |                                                                                                    |                                                                                                    |                                                                                                    |
|           |                                                                                                    | -                                                                                                    |                                                                                                    |                                                                                                    |                                                                                                    |
|           | Corrections las controls las controls las co | Itro de calificaciones co         todos las columnas y filas del Centra         Iculada       Administrar         o electrónico         International         International | Itro de calificaciones completo   todos las columnas y filas del Centro de calificaciones y es la   Iculada Administrar   o electrónico   o electrónico   Informes   Orde   Informes   Informes <td>Itro de calificaciones completo          <ul> <li>todos las columnas y filas del Centro de calificaciones y es la vista preacterminada d             <li>colectrónico</li> <li>o electrónico</li> <li>TOTAL PONDEF</li> <li>PC.1 - PARTE 2</li> <li>PC.1 - PARTE 1</li> <li>Informes</li> <li>Informes</li> </li></ul>        Voerto            Informes            Informes            Informes            Informes            Informes        </td> <td>Itro de calificaciones completo   todos los columnas y filos del Centro de calificaciones y es la vista predeterminada del Centro de calificaciones   leulada   Administrar   Informes   Ordenar columnas por   Posición de siderlo   Guardadio por Glima y   Informes   Informes</td> | Itro de calificaciones completo <ul> <li>todos las columnas y filas del Centro de calificaciones y es la vista preacterminada d             <li>colectrónico</li> <li>o electrónico</li> <li>TOTAL PONDEF</li> <li>PC.1 - PARTE 2</li> <li>PC.1 - PARTE 1</li> <li>Informes</li> <li>Informes</li> </li></ul> Voerto            Informes            Informes            Informes            Informes            Informes | Itro de calificaciones completo   todos los columnas y filos del Centro de calificaciones y es la vista predeterminada del Centro de calificaciones   leulada   Administrar   Informes   Ordenar columnas por   Posición de siderlo   Guardadio por Glima y   Informes   Informes |

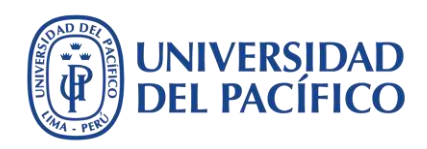

#### Para terminar la sesión de consultas, haga clic en el botón Cerrar sesión.

| Examen Parcial                     |                                        |                  |                                         | 9                       | El modo de a               | dición está: CACTIVADO  |
|------------------------------------|----------------------------------------|------------------|-----------------------------------------|-------------------------|----------------------------|-------------------------|
| ာိာ Iniciar grabación              | itro de o<br>rodas las co              | alificaciones co | mpleto ۞<br>a de calificaciones y es la | vista predeterminada de | i Centro de calificaciones | s. Más ayuda            |
| ယ Utilizar su teléfono para audio  | lculada ~                              | Administrar 🗟    | Informes ~                              |                         | Filtrar 1                  | frabajar sin conexión 🗸 |
| 🗐 Informar un problema             |                                        |                  | Orde                                    | nar columnas por:       | Orr                        | len                     |
| Informarme acerca de Collaborate ( | ······································ |                  | act autra di                            | Pote DADITE 4           | Guardado por última ve     | a Ascendente            |
| Ayuda de Blackboard Collaborate    | -                                      |                  |                                         |                         | ···                        |                         |
| i) Política de privacidad          | Vbeito                                 |                  |                                         |                         |                            | Θ                       |
|                                    |                                        |                  |                                         |                         |                            |                         |
|                                    |                                        |                  |                                         | *                       | -                          |                         |
|                                    |                                        |                  |                                         | **                      |                            |                         |

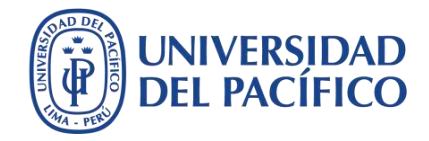

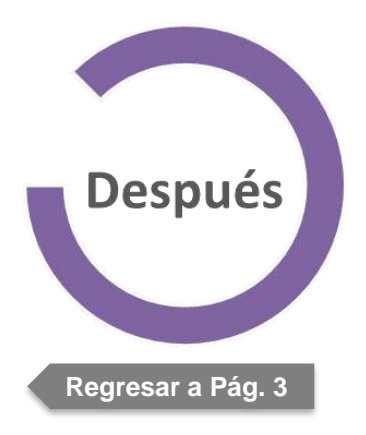

## Cómo comunicar las calificaciones

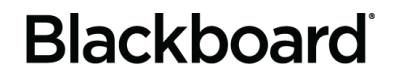

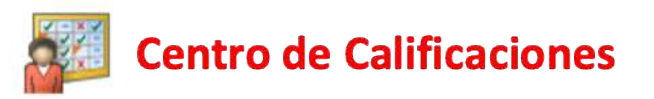

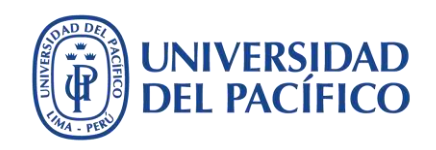

Diríjase al **Centro de calificaciones completo** y haga clic en las **casillas** de los estudiantes que tienen calificación. Hacia la parte final de la lista, presione el botón **Correo electrónico** y seleccione la opción **Enviar correo electrónico a usuarios seleccionados**.

| rear  | ar columna Crear columna calculada 🗸 Administrar 🗸 Informes 🗸 Filtrar Filtrar |                                        |                                   |                 |                 |                      |                             |  |  |
|-------|-------------------------------------------------------------------------------|----------------------------------------|-----------------------------------|-----------------|-----------------|----------------------|-----------------------------|--|--|
|       | Mover a la parte superi                                                       | ior Correo electróni                   | co 💝                              | Ordena          | r columnas por: | Posición de diseño 🧹 | Orden: Ascendente           |  |  |
| Barra | a de información sobre cali                                                   | ficaciones                             |                                   |                 |                 | Guardado por últi    | ma vez:9 de mayo de 2020 12 |  |  |
|       | APELLIDOS                                                                     | NOMBRE                                 | ÚLTIMO ACCES                      | DISPONIBILIDA 💿 | PC 1 - PARTE 2  | PRIMER ENSAYO        | EXAMEN PARCL                |  |  |
|       | JIBAJA BERNUY_Pre                                                             | Christian Alberto                      | 8 de mayo de 2020                 | Disponible      | 194             |                      | 18,00                       |  |  |
|       | GDA                                                                           | Usuario 60                             | 8 de mayo de 2020                 | Disponible      |                 | -                    | 17,00                       |  |  |
|       | CATERIANO CASTEL                                                              | (3) Enviar correo e                    | lectrónico a                      | Disponible      |                 | -                    | -                           |  |  |
|       | Gamarra Podbrsceł                                                             | Dar Enviar correo e<br>usuarios select | lectrónico a 0<br>ionados y a sus | Disponible      |                 | ~                    | <i></i>                     |  |  |
|       | GDA                                                                           | Usu Enviar correo e                    | lectrónico a                      | Disponible      |                 |                      |                             |  |  |

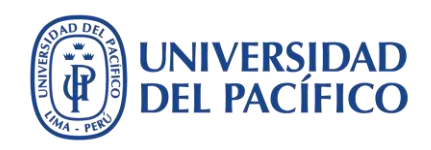

## Escriba el asunto y mensaje comunicando la publicación de los resultados del examen parcial en la bandeja de **Mis calificaciones**. Finalmente, haga clic en el botón **Enviar**.

|     | INFORMACIÓN DE CORREC                                         | DELECTRÓNICO                                                                                                 |                                      |                        |
|-----|---------------------------------------------------------------|----------------------------------------------------------------------------------------------------|--------------------------------------|------------------------|
|     |                                                               |                                                                                                    |                                      |                        |
|     | Para                                                          | TALLEDO SUAREZ, Jessica; CATERIANO CASTELLO, Edgar Victor; JIBAJA BERNUY_PreviewUser<br>Valverde, Janek Igor | , Christian Alberto; Gamarra Podbrso | ek, Daniel; Kobylinski |
|     | Destinatarios adicionales (Bci                                | 0                                                                                                    |                                      |                        |
|     | De                                                            | Christian Alberto JIBAJA BERNUY                                                                              |                                      |                        |
|     | Asunto (1)                                                    | Resultados del examen parcial                                                                                |                                      |                        |
|     | Mensaje<br>Para la barra de herramienta                       | s, presione ALT+F10 (PC) o ALT+FN+F10 (Mac).                                                                 |                                      |                        |
|     | T T T T Párrafo                                               | • Arial • 3 (12pt) • ☱ • ☱ • ☱ • ▼ • ●                                                                       | □ 1 % ≈                              |                        |
|     |                                                               | E = = = = = T T <sub>2</sub> ∂ ∂ * 1 1                                                                       |                                      |                        |
| (2) | Estimado/as estudiantes:                                      |                                                                                                    | -                                    |                        |
| (2) | Les comunice que les result                                   | radas dal avaman parcial un se ancuestran publicadas en la handais de Mis salificaciones dal                 |                                      |                        |
|     | Celudes soulieles                                             | autos dei examen parcial ya se encoentran publicados en la bandeja de Mis calincaciones del                  | ursu.                                |                        |
|     | Ruta: p                                                       |                                                                                                    | Palabras:26                          |                        |
|     |                                                               |                                                                                                    |                                      |                        |
| (3) | Incluir lista de destinatario<br>Se enviará una copia de este | os<br>mensaje de correo electrónico al remitente.                                                            |                                      |                        |
|     |                                                               |                                                                                                    |                                      |                        |

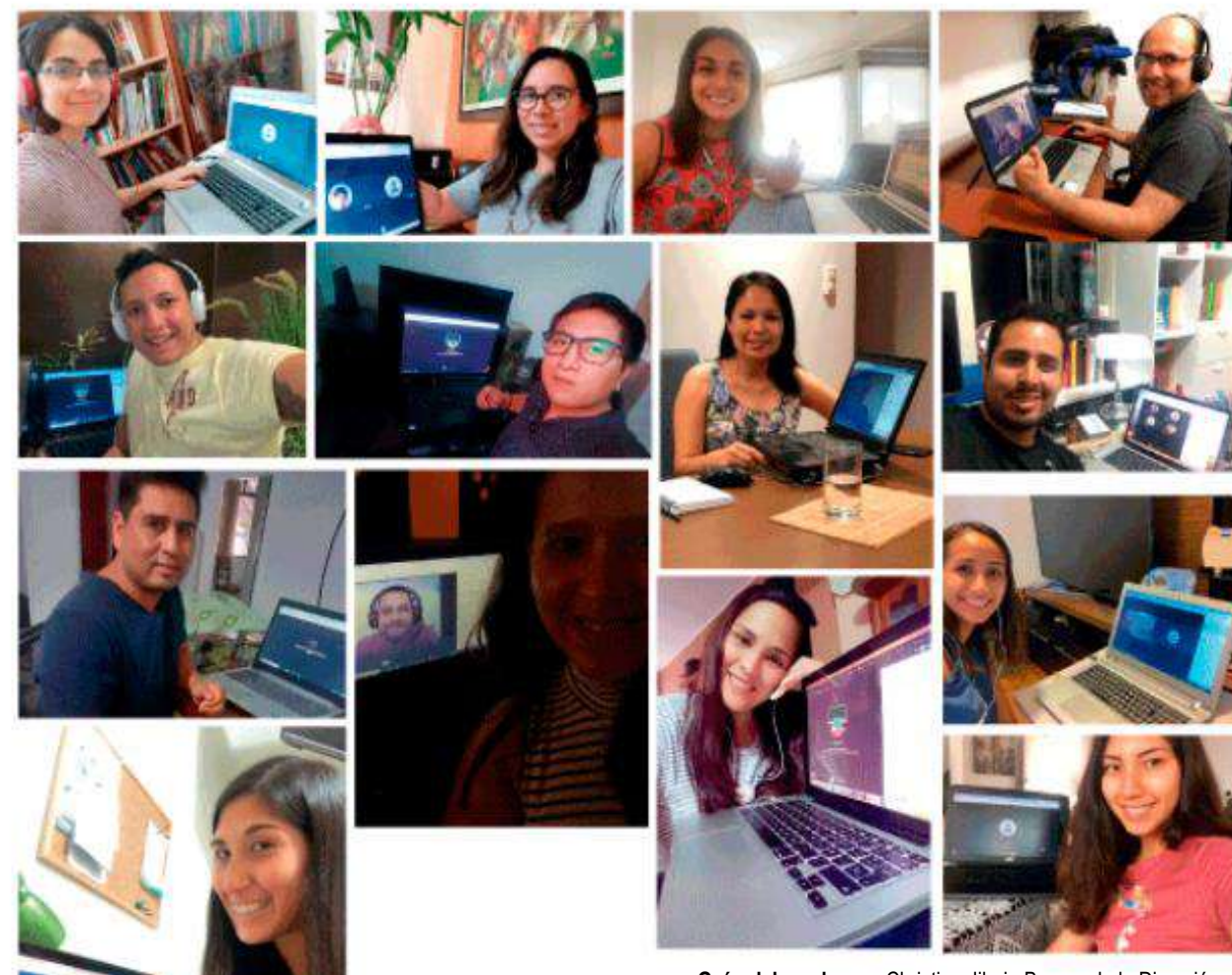

Guía elaborada por: Christian Jibaja Bernuy de la Dirección de Gestión del Aprendizaje y Aseguramiento de la Calidad

Para mayor información, visítanos en el sitio EDUTIC: <u>https://edutic.up.edu.pe/</u>

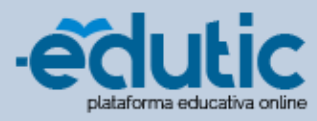

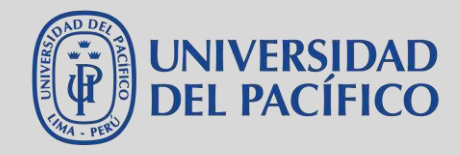

#EstoyContigo #EstamosJuntos #UPModoVirtual

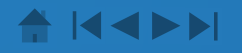

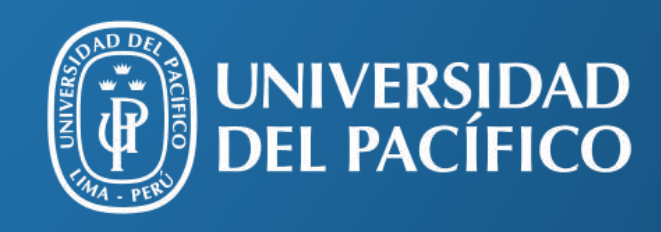

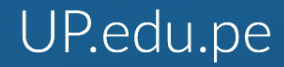

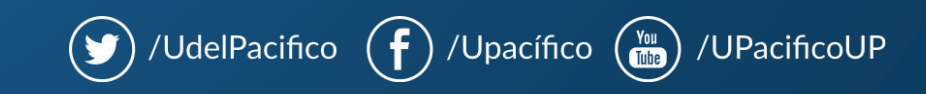